## システムへのログイン方法

本システムの基本操作について説明します。

## パソコンでのログイン

システムをパソコンから利用する場合のログインの操作について説明します。

1 ブラウザを起動してシステム(https://certate.office.hyogo-u.ac.jp/lcu-web/) ヘアクセスしま す。

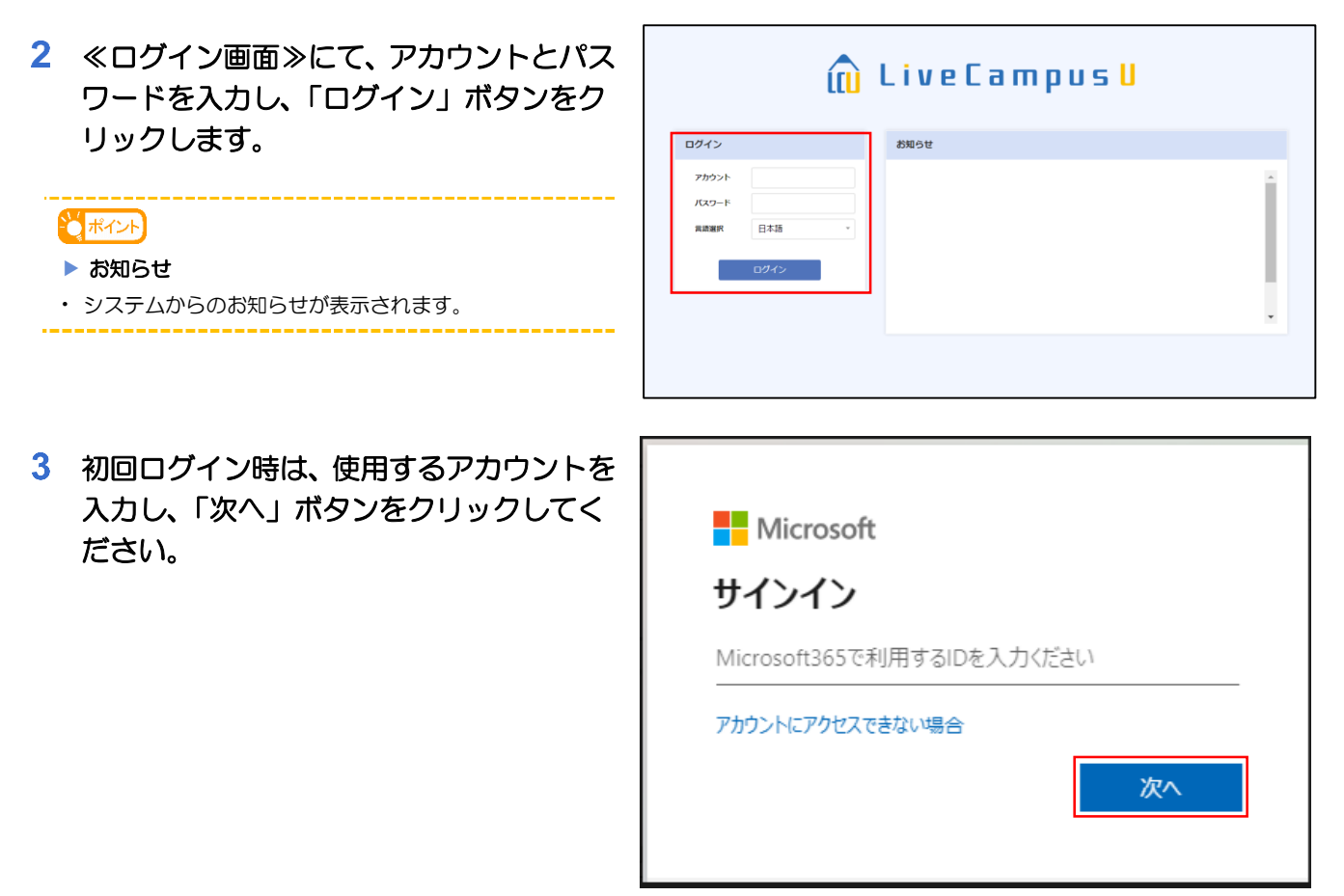

4 登録済のアカウントがある場合は対象の アカウントを、初めて利用する場合は「別 Microsoft のアカウントを使用する」をクリックしま アカウントを選択する す。 Â Тестрій зуденць ја ŝ → 別のアカウントを使用する 5 指定したアカウントに対して、パスワード ● 兵庫教育大学 を入力し、「サインイン」ボタンをクリッ クします。 < iversportsportscip パスワードの入力 パスワード パスワードを忘れた場合 サインイン 情報処理センター 共通ログインページ 6 認証アプリより払い出される認証コード を入力し、「検証」ボタンをクリックしま す。 livecamp@hyogo-u.ac.jp コードの入力 回 モバイル デバイスの認証アプリに表示されているコードを 入力してください 0-K 詳細情報 キャンセル 検証 情報処理センター 共通ログインページ

サインインの状態の維持について、「はい」、もしくは、「いいえ」をクリックしてください。

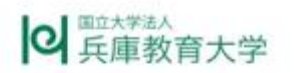

livecamp@hyogo-u.ac.jp

## サインインの状態を維持しますか?

これにより、サインインを求められる回数を減らすことができます。

いいえ

(111)

○ 今後このメッセージを表示しない

情報処理センター 共通ログインページ

8 ≪ホーム画面≫にて、各コンテンツをクリックすることで、操作したい機能をご利用いただけます。

| 54 | ポクル  |
|----|------|
| 4  | オイント |

- ▶ 個人システム設定を設定していない場合
- ・システム利用の初期設定を促すダイアログが表示され、
  OKをクリックすることで≪個人システム設定画面≫へ と遷移します。

→「3.1 個人設定」参照

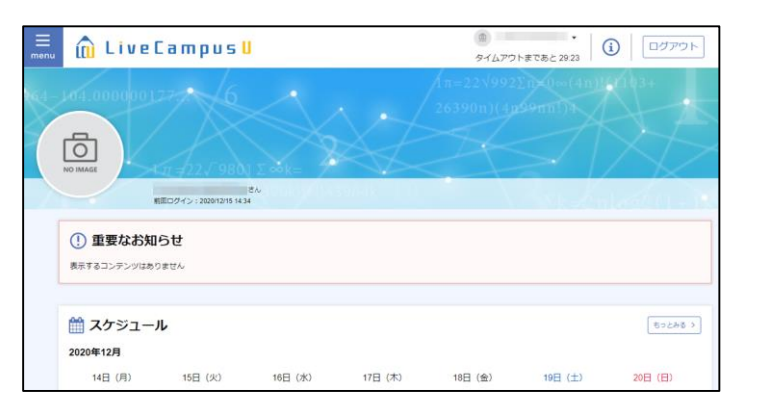